# Filmový skener Reflecta ProScan 10T + CyberView X5 NÁVOD K POUŽITÍ

## Než začnete...

Děkujeme Vám za zakoupení skeneru Reflecta ProScan 10T.

Než začnete s jeho používáním, zkontrolujte prosím, že je dodané balení kompletní obsahuje následující položky:

- Skener diapozitivů
- Napájecí adaptér (používejte pouze dodaný adaptér! Jinak hrozí poškození zařízení a ztráta záruky)
- Kabel USB 2.0
- CD s ovladačem CyberView
- Tento tištěný návod k obsluze

**Poznámka:** Pro případ nutnosti budoucího transportu zařízení doporučujeme uchovat původní krabici a obalový materiál – jedině tak zajistíte, že se zařízení během transportu nepoškodí.

## Všeobecné pokyny pro připojení zařízení:

- K připojení zařízení použivejte výhradně dodanou kabeláž.
- Skener připojujte přímo k počítači, pomocí rozhraní USB 2.0 v zadní části PC nepoužívejte externí USB rozbočvače.
- Pokud jsou k počítači připojena jiná USB zařízení (jiné skenery, tiskárny, webové kamery,...), před připojením tohoto skeneru je odpojte.
- Pro správnou funkci zařízení je vyžadována alespoň 1,5GB (PC) nebo 2GB (MAC) RAM.

## Provozní podmínky:

- Teplota: 10 až 40°C
- Relativní vlhkost: 15 až 76% (bez kondenzace)

... Pokud bylo zařízení přepravováno mimo výše uvedené provozní podmínky, vyškejte před jeho zapnutím dobu potřebnou k jeho temperování.

## Rychlý návod k obsluze

## Instalace software a ovladače zařízení:

Pokud ještě nemáte nainstalovaný software pro úpravu obrázků, nainstalujte jej prosím ještě před samotnou instalací ovladače skeneru! Pro instalaci software vložte do počítače CD s požadovanou aplikací a postupujte dle pokynů na obrazovce.

Poté vložte do počítače CD s ovladači (Driver CD) a vyhledejte ikonu "CyberView" - poklepáním na tuto ikonu zahájíte instalaci ovladače. Dále postupujte dle pokynů na obrazovce. V této fázi ještě nepřipojujte skener k počítači!

Během instalace ovladače skeneru se může zobrazit upozornění na nedůvěryhodnost instalovaného ovladače – ovladač je ve skutečnosti důvěryhodný, pouze nebyl schválen firmou Microsoft … pokračujte prosím v instalaci kliknutím na "Přesto pokračovat".

Po dokončení instalačního procesu počítač restartujte.

**Poznámka:** Pokud instalujete ovladač na PC s operačním systémem Windows, ke kterému již je připojen nějaký skener nebo multifunkční zařízení (tiskárna se skenerem/kopírkou), může být nutné toto zařízení nejprve vypnout a odpojit.

Zařízení spolupracuje také s TWAIN ovladačem – např. V kombinaci s Adobe Photoshop Elements, apod. Bližší informace k instalaci a použití TWAIN ovladače – viz pokyny k použitému software.

### Instalace hardware:

1. Ujistěte se, že je zařízení VYPNUTÉ (vypínač v poloze OFF)!

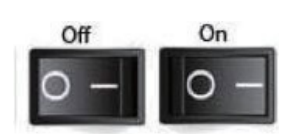

- 2. Připojte napájecí adaptér nejprve zapojte adaptér do síťové zásuvky, poté do skeneru.
- 3. Propojte skener s PC pomocí USB kabelu.

### Části a součásti zařízení:

- 1. Skener
- 2. Držák diapozitivů
- 3. Držák filmu
- 4. Tlačítko "Skenování jedním stiskem"
- 5. Zadní část skeneru
- 6. Náhledové okénko

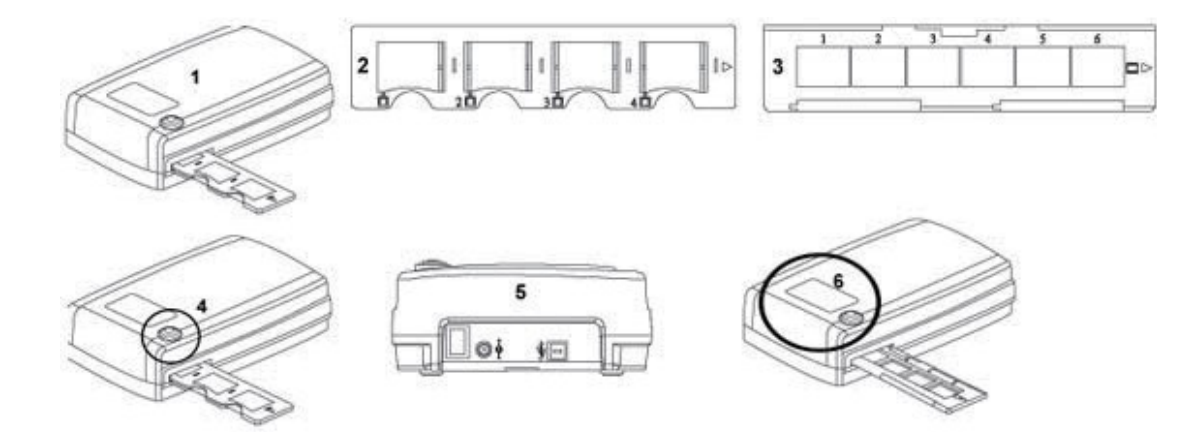

### Skenování diapozitivů:

1. Diapozitivy umístěte do držáku diapozitivů. Dbejte při tom na jejich správnou orientaci – chybná orientace diapozitivu způsobí nežádoucí ořez snímku:

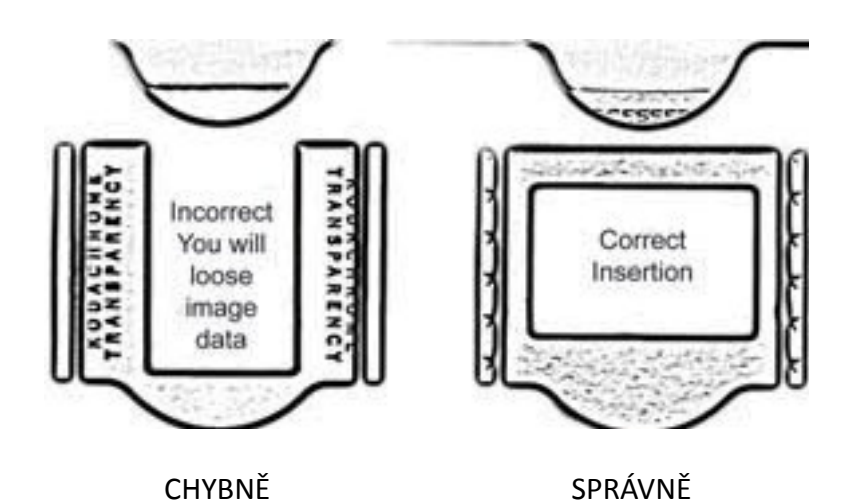

2. Držák vložte do skeneru tak, aby šipky směřovaly nahoru – viz nákres.

 Držák vkládejte z levé nebo pravé strany – na směru nezáleží.

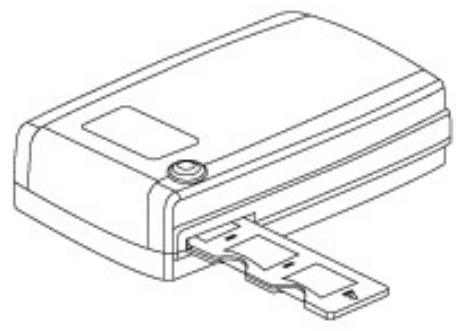

### Skenování negativů:

- Založte negativní film do držaku filmů dbejte při tom na správné zarovnání filmu vůči jednotlivým filmových okénkům.
- 2. Zavřete držák a vložte jej do skeneru z levé nebo pravé strany tak, aby šipky směřovaly nahoru.

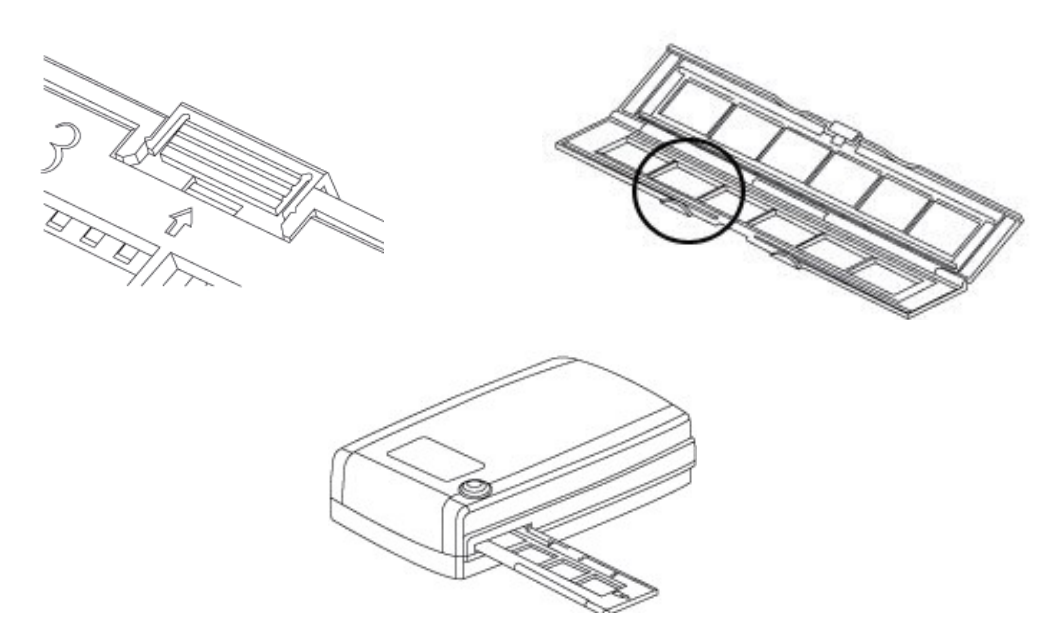

Strana 3

### Skenování "jedním stiskem":

- 1. Otevřete software CyberView.
- 2. Přejděte do nabídky nastavení (Configure Scan Settings).
- 3. Vyberte složku pro ukládání skenů (Scan to directory), formát souboru (File format TIFF nebo JPEG)
- 4. Po uložení nastavení můžete zahájit skenování příslušným "One Touch button" tlačítkem na skeneru.

| CyberView X5                                                       |                     |  |
|--------------------------------------------------------------------|---------------------|--|
| Scanning to C:\Users\gif\Doc                                       | uments\image001.tif |  |
| Film Type: Positive 135<br>Resolution: 1000 dpi<br>MagicTouch: Off |                     |  |
|                                                                    | Cancel              |  |

Poznámka: Při prvním otevření software CyberView nebude skenování jedním stiskem fungovat!

## Skenování diapozitivů

- 1. Otevřete software CyberView
- 2. Vyberte typ skenovaného materiálu

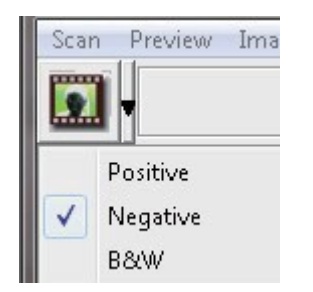

3. (Volitelně) Proveďte předskenování náhledu ... položka Scan-Prescan-Prescan Current Frame

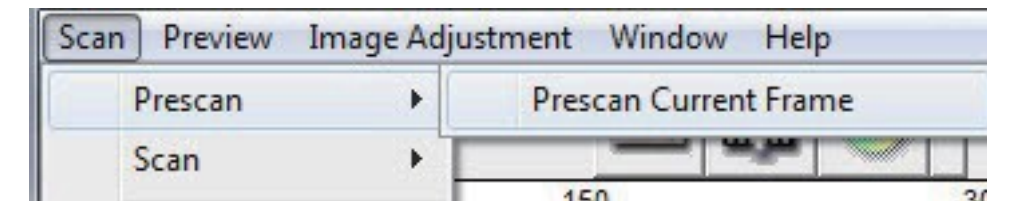

... Funkce předskenování může být užitečná např. k provedení ručních úprav barevnosti snímku před jeho konečným skenováním.

- 4. Nastavte parametry skenování
  - Resolution rozlišení ... V základním nastavení 1000dpi
  - Color Depth barevná hloubka … 8 nebo 16 bitů na barevný kanál
    Výsledkem jsou tak obrázky v barevné hloubce 24 nebo 48 bitů (3x8, resp. 3X16bitů)

| Scan        |                                       |       |
|-------------|---------------------------------------|-------|
| 1000        |                                       | - DPI |
| Width       | Height                                |       |
| 1489.60     | 1476.20                               |       |
| Color Depth | 8 bit 💌                               |       |
|             | Apply to All                          |       |
|             | < <normal< td=""><td>1</td></normal<> | 1     |
| Output      |                                       |       |
| 1000        |                                       | - DPI |
| 250         |                                       | _     |
| 500         |                                       |       |
| 1000        |                                       |       |
| 1250        |                                       | -     |
| 2500        |                                       |       |
| Custom      |                                       |       |
| Left:0      |                                       |       |
| Top:0       |                                       |       |
| Width: 14   | 89.60 pxl                             |       |
| Height : 1  | 476.20 pxl                            |       |
| Size : 6 20 | MB                                    |       |

| Rozlišení | Barevná<br>hloubka<br>(na kanál) | Režim<br>barev<br>(I | Velikost<br>souboru TIFF<br>pez komprese) |
|-----------|----------------------------------|----------------------|-------------------------------------------|
| 300dpi    | 8 bit                            | 24-bit               | ~370Kb                                    |
| 600dpi    | 8 bit                            | 24-bit               | ~1.4MB                                    |
| 1800dpi   | 8 bit                            | 24-bit               | ~12.9MB                                   |
| 3600dpi   | 8 bit                            | 24-bit               | ~52MB                                     |
| 5000dpi   | 8 bit                            | 24-bit               | ~100MB                                    |
| 7200dpi   | 8 bit                            | 24-bit               | ~208MB                                    |
| 10000 dpi | 8 bit                            | 24-bit               | ~402MB                                    |
|           |                                  |                      |                                           |

Před skenováním se ujistěte, že máte na disku dostatek volného místa. Vyšší rozlišení a větší barevná hloubka poskytuje vyšší obrazovou kvalitu, ale také produkuje větší výseldné soubory – viz orientační tabulka velikostí výše.

- 5. Nastavení předvoleb (Scan Preference)
  - Typ skenovaného materiálu ... Positive (diapozitiv), negative (negativní film), B&W (černobíle)

| Prescan 🕨  |          | A are pro          | Directory:             | C:\Users\gif\Documents\ |                  |         |
|------------|----------|--------------------|------------------------|-------------------------|------------------|---------|
| Scan 🕨     |          | 230 001            | Base File Name:        | Image                   |                  | Browse. |
|            | 150      | C 500 DP1          | 🔽 Trailing Index after | r Base File Name        |                  |         |
| Revert     | amiliana | <u>101</u>         | Digits: 3              | *                       | Fle Type:        | TIF     |
|            |          | Color Depth: 8 bit | 1-                     |                         | JPEG Quality:    | 80      |
| Preference | Positive | Scan Mode: Quality | - Uptions:             |                         | Flename Example: |         |
| Eula       | Negative |                    | • Use Film Index       |                         | image001.tif     |         |
| EXIL       | R8/W     |                    | C User Defined Sta     | irt Number              |                  |         |
| -          | barr     |                    | 1                      |                         |                  |         |

- Prescan Resolution přednastavené rozlišení pro skenování náhledu
- Color Depth barevná hloubka
- Scan Mode režim skenování
- Directory složka pro ukládání skenů
- Base File Name základní pojmenování souboru (kořen názvu)
- Trailing Index after Base Name počet číslic do indexu názvu souboru (např. 3 číslice pro pojmenování souborů img001, img002, img003, ...)
- (Volitelně) Use Film Index ručně zvolte číslo indexu, od kterého se začne
- Advanced Settings Pokročilé volby
  - Auto Exposure Automatická korekce expozice
  - Auto Balance Automatické vývážení expozice na základě RGB histogramů
  - Auto Contrast Automatické nastavení kontrastu
  - Digital Noise Reduction Aktivace filtru pro potlačení filmového zrna
  - Multipass Exposure Provede trojí skenování se vzajemně posunutou expozicí, výsledný snímek je potom složen ze tří nezávislých skenů (pro lepší vykreslení stínů a přepalů – obdoba "HDR technologie")
  - Multiple Sampling Aktivuje mnohočetné skenování (2x, 4x, 8x nebo 16x), pro maximální možnou obrazovou kvalitu. Čím větší počet průchodů, tím trvá skenování déle, avšak výsledný obraz je o to kvalitnější. Slouží k pokročilému potlačení šumu, apod.
- Default Scanning Area Nastavení automatického ořez skenů
- MagicTouch/AutoColor technologie pro vylepšení skenování
  - MagicTouch ... technologie pro pokročilé odstranění prachu a škrábanců (nefunguje pro skenování černobílých filmů a filmů Kodachrome – před skenováním tohoto typu filmu je nutné funkci MagicTouch deaktivovat)
  - AutoColor ... automatické odhadování jednotlivých barev pro dosažení co nejkvalitnějšího a nejvěrnějšího barevného podání
- 6. Skenování snímku
  - ... přejděte do menu Scan Scan Current Frame ... tím zahájíte skenování aktuálního snímku

Všechny takto naskenované obrázky budou uloženy do Vámi dříve přednastavené složky, případně

| CyberView X5                                                       |  |
|--------------------------------------------------------------------|--|
| Scanning to C:\Users\gif\Documents\image001.tif                    |  |
| Film Type: Positive 135<br>Resolution: 1000 dpi<br>MagicTouch: Off |  |

do výchozího umístění:

| Windows: | C:\Users\Vase_jmeno\Documents                     |
|----------|---------------------------------------------------|
| MAC:     | MAC HD\Users\Vase_jmeno\Pictures\Cyberview Images |

7. Ukončení … pro ukončení skenování přejděte do nabídky Scan – Exit Tím zavřete software CyberView.

## Použití funkce pro rychlé sdílení

Software CyberView lze nastavit tak, aby se skenované obrázky sdíleli na Facebook nebo ukládali do Cloudového úložište (např. Dropbox).

Tuto vlastnost je nejprve nutné povolit v menu nastavení a poté nastavit příslušný Facebook a/nebo Dropbox účet v nabídce Scan – Preference – Film Type - ... záložka Sharing/Cloud Storage (tato záložka se zobrazí až po povolení této funkce v nastavení!).

## Uživatelské rozhraní CyberView

|      | ber\ | /iew X5                |             |         |          |     | l                   |     |
|------|------|------------------------|-------------|---------|----------|-----|---------------------|-----|
| Scan | Pr   | eview Image Adjustment | Window Help |         | 11       |     |                     |     |
|      | ·    | Positive<br>135 Film   | <b>B</b>    | 🌖 🖌 🗾   |          |     |                     |     |
|      | px   | 150                    |             | 300     |          | 450 |                     |     |
| •    |      |                        |             |         |          |     | Scan Setting        |     |
| -    |      | 1.*                    |             |         | a second | _   | Scan                |     |
| ~    | -    |                        |             | Maria . | 1        |     | 500                 | DPI |
|      |      | N.C.                   | P           |         | -        |     | Width Height        | _   |
| D    | -    | The star               | MES C       |         |          |     | 679.00 442.00       |     |
| 1    | 150  |                        |             | 2       |          |     | Color Depth: 8 bit  | -   |
| X    | -    |                        | K           | 1       |          |     |                     |     |
| 2    |      |                        | 1 3         |         |          |     | Advanced>           | >   |
|      |      |                        |             |         |          |     | Scan Mode Quality   | •   |
|      | -    |                        |             |         |          |     | - Information       |     |
|      | 300  |                        |             |         |          |     | Left:8              |     |
|      | -    |                        |             |         |          |     | Top : 18            |     |
|      |      |                        |             |         |          |     | Width : 679.00 pxl  |     |
|      | -    |                        |             |         |          |     | Height : 442.00 pxl |     |
|      |      |                        |             |         |          |     |                     |     |
|      | -    |                        |             |         |          |     | 512e : 0.06 MB      |     |
|      |      | •                      |             |         |          |     |                     |     |

Prostředí software CyberView X 5 se skládá z následujících základních částí:

- I. Hlavní okno (pevné)
- II. Okno náhledu (pevné)
- III. Nastavení aktivní oblasti snímku (plovoucí)

### I. Hlavní okno

### Menu Scan

- Prescan Předskenování aktuálního snímku (skenování náhledu)
- Scan Skenování aktuálního snímku

### **Menu Preview**

- Funkce pro přibližování (Zoom), otáčení (Rotate) a převracení (Flip)
- Revert zruší všechny změny a vrátí obrázek do původního nastavení

### **Menu Preferences**

• Nastavení programu - viz příslušný oddíl v kapitole "Skenování diapozitivů"

### Menu Image Adjustments

• Variations – vytváření variant obrázků (korekce expozice, barev, apod.)

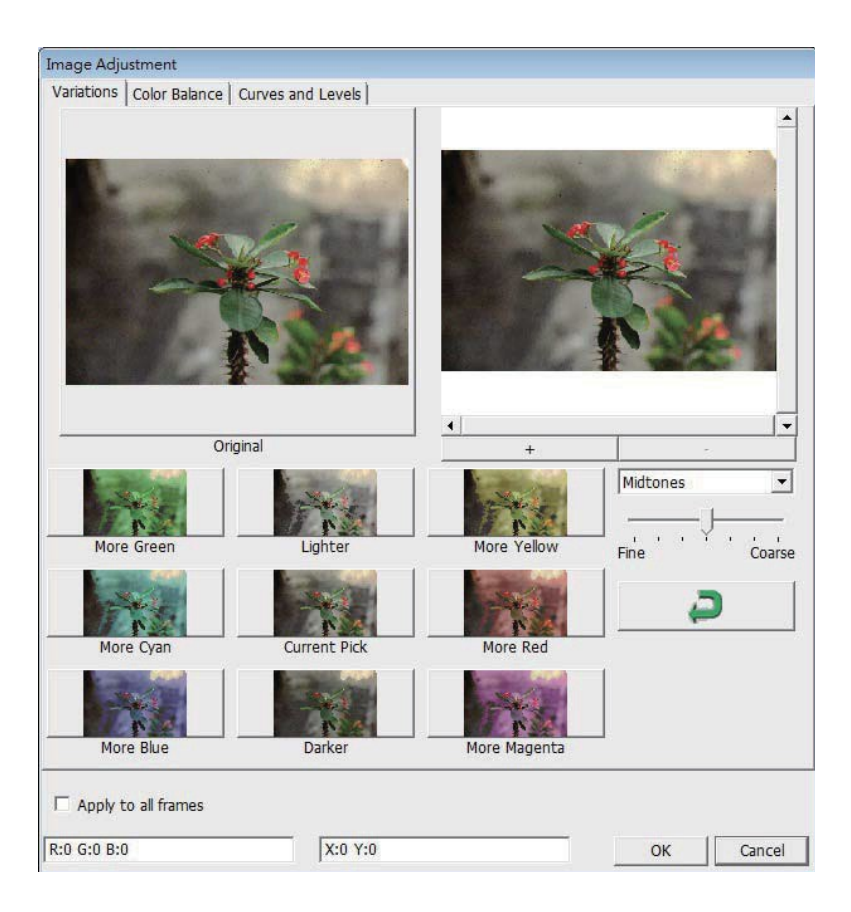

- Color Balance možnosti nastavení jasu (Bightness), kontrastu (Contrast), sytosti (Saturation) a ruční korekce barev (CMY nebo RGB)
- Curves and Levels korekce obrázku pomocí křivek (Curves) a úrovní (Levels)

### Menu Windows

• Exposure Setting - Nastavení podílu jednotlivých barevných kanálů (RGB)

| 50% | 200%  |
|-----|-------|
| []  |       |
| ·   | 100 % |
|     | 100 % |

#### Menu Help

- Update Firmware Aktualizace verze ovládácího software skeneru
- About Zobrazí informace o PC a použitém zařízení

## II. Okno náhledu

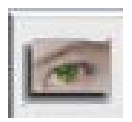

Prescan – předskenování (skenování náhledu)

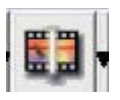

Scan – skenování v plném rozlišení

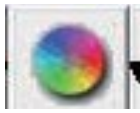

Image Adjustment – Úpravy obrázku

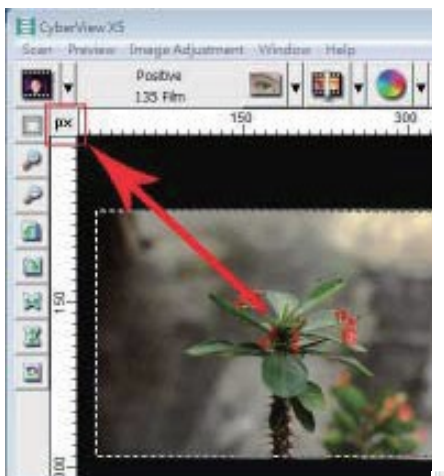

V náhledu obrázku můžete kliknutím na ikonu v levém horním rohu změnit jednotky pravítka (palce - in, centimetry - cm, pixely – px).

|            | Vyberte oblast pro skenování |
|------------|------------------------------|
| ۲          | Přiblížit                    |
| 2          | Oddálit                      |
| <b>(</b> ) | Otočit doleva o 90°          |
| D          | Otočit doprava o 90°         |
| (a)        | Převrátit horizontálně       |
| X          | Převrátit vertikálně         |
| 2          | Zrušit změny                 |

### Stavová lišta

V levém dolním rohu obrazovky se zobrazuje RGB složka barvy, na které se právě nachází kurzor myši a jeho souřadnice [x: y:] a další informace, jako aktuální míra zvětšení náhledu (Zoom scale), pozice držáku (Slide location) a počet polí, určených ke skenování (Selections).

| RIS GIS BIS                      | 21291       | / 168         |  |
|----------------------------------|-------------|---------------|--|
| Exposure R1100% @zoon Scale 100% | Location (3 | Selections It |  |

### III. Nastavení aktivní oblasti snímku

Zadávání základních parametrů jako rozlišení, velikost filmu a barevné hloubky.

Standardní režim – obr. 1:

Pokročilý režim – obr. 2:

| Scan Setting                                                                                                    | Scan Setting                |
|----------------------------------------------------------------------------------------------------|-----------------------------|
| Scan                                                                                                    | Scan                        |
| Custom 🔹 1000 DPI                                                                                                    | Width Height                |
| Width Height                                                                                                    | 2328.13 4724.38             |
| 2328.13 4724.38                                                                                                    | Color Depth: 8 bit          |
| Color Depth: 8 bit 💌                                                                                                    |                             |
|                                                                                                    | < <normal< td=""></normal<> |
| Advanced>>                                                                                                    | Custom V 1000 DPI           |
| Scan Mode Ouality                                                                                                    | Width Height                |
| Information                                                                                                    | Scan Mode                   |
| Left:0                                                                                                    | Quality _                   |
| And the second second sec | - Information               |
| Top:0                                                                                                    | Left:0                      |
| Width : 2328.13 pxl                                                                                                    | Top:0                       |
| Height : 4724.38 pxl                                                                                                    | Width : 2328.13 pxl         |
| Size : 31.47 MB                                                                                                    | Height : 4724.38 pxl        |
|                                                                                                    | Size : 31.47 MB             |

## Technická podpora

V případě podezření na nesprávnou funkci zařízení kontaktujte prosím zastoupení Reflecta pro Českou republiku:

ExcelFOTO s.r.o Gočárova 1260 500 02 Hradec Králové tel.: +420 777 713 322 | www.excelfoto.cz